1. Wejdź na stronę https://rekrutacja.sggw.edu.pl/pl/, wybierz "utwórz konto".

| R ekrutacja.sggw.edu.pl/pl/offer/registration-select/?next=/pl/offer/registration/                                                                                                    | ର୍ 🛛 🖉 🔺                         |
|----------------------------------------------------------------------------------------------------|----------------------------------|
| CAD O Unia Europejska 🏾 🗘 zaloguj sie 🎍 utwó                                                                                                    | Srz konto Polski 🗸               |
| SZKOŁA GŁÓWNA<br>GOSPODARSTWA<br>WIEJSKIEGO                                                                                                    |                                  |
| Aktualnosci Oferta Jednost                                                                                                    | ki Rekrutacja                    |
| ★ → Wybierz rekrutację                                                                                                    | 2                                |
| Wybierz rekrutację                                                                                                    | _                                |
| Wybierz rekrutacje, która Cię interesuje. Pozwoli to nam wyświetlić ofertę lepiej spełniającą Twoje oczekiwania.                                                                                                    |                                  |
|                                                                                                    |                                  |
| Studia drugiego stopnia (semestr<br>zimowy 2022/23)<br>Retrutaga Seturataga Studia jednolite magisterskie<br>(semestr zimowy 2022/23)<br>Retrutaga Seturataga Seturata                                                                                                    |                                  |
|                                                                                                    |                                  |
|                                                                                                    |                                  |
| Studia wymienne 2022/23_Z         Studia podyplomowe 2022/23_Z           Rekrutacja         Rekrutacja                                                                                                    |                                  |
|                                                                                                    |                                  |
|                                                                                                    |                                  |
|                                                                                                    |                                  |
|                                                                                                    |                                  |
|                                                                                                    |                                  |
|                                                                                                    |                                  |
|                                                                                                    |                                  |
|                                                                                                    |                                  |
| SZKOŁA GŁÓWNA<br>SZKOŁA GŁÓWNA<br>SOSPODARSTWA<br>WIEJSKIEGO<br>WIEJSKIEGO<br>WIEJSKIEGO<br>WIEJSKIEGO<br>SKOŁA GŁÓWNA<br>WIEJSKIEGO<br>WIEJSKIEGO<br>WIEJSKIEGO<br>SKOŁA GŁÓWNA<br>WIEJSKIEGO<br>WIEJSKIEGO<br>WIEJSKIEGO<br>SKOŁA GŁÓWNA<br>WIEJSKIEGO<br>WIEJSKIEGO<br>SKOŁA GŁÓWNA<br>SKOŁA GŁÓWNA<br>WIEJSKIEGO<br>WIEJSKIEGO<br>SKOŁA GŁÓWNA<br>SKOŁA GŁÓWNA<br>WIEJSKIEGO<br>SKOŁA GŁÓWNA<br>SKOŁA GŁÓWNA<br>SKOŁA GŁÓWNA<br>WIEJSKIEGO<br>SKOŁA GŁÓWNA<br>SKOŁA GŁÓWNA<br>SKOŁ | a Kandydatów<br>p) :: 2022-05-25 |

2. Zapoznaj się z informacjami dotyczącymi przetwarzania danych osobowych i potwierdź to zaznaczając pole wskazane na poniższej grafice. Kolejno wybierz "Kontynuuj".

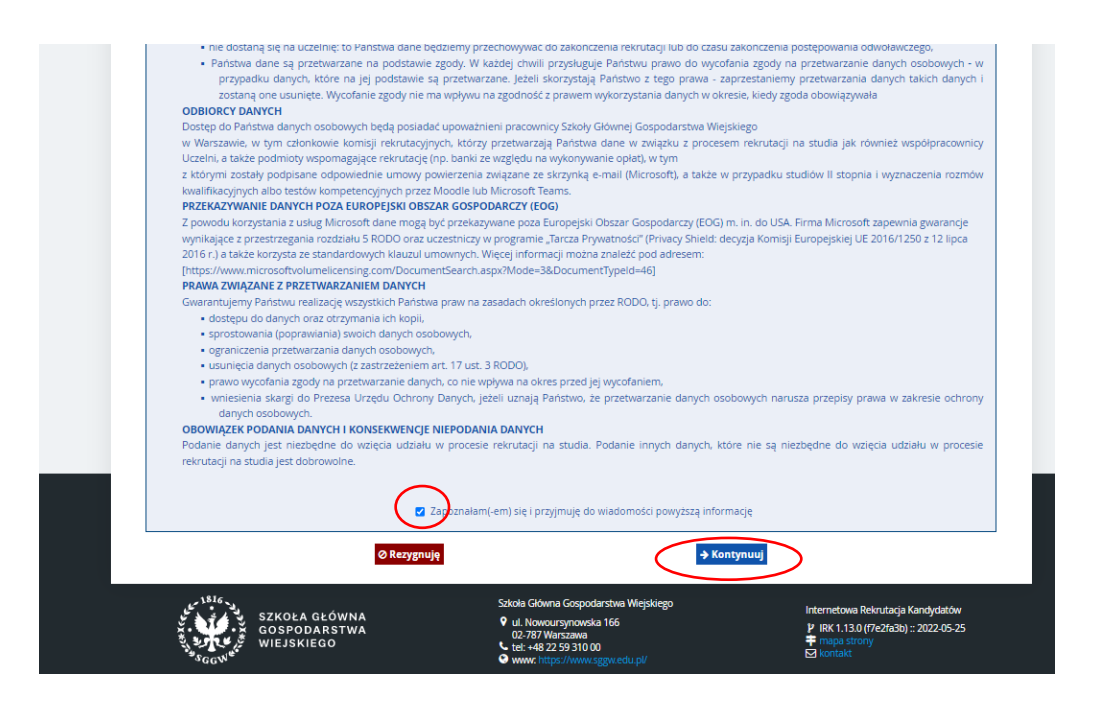

3. Wprowadź swój adres email i hasło. Wybierz "Utwórz konto".

| 🕒 🕕 Unia Europejska                                    |             | 🕄 zaloguj sie | e 🛃 utwórz kont | o 🐚 Polski 🗸 |
|--------------------------------------------------------|-------------|---------------|-----------------|--------------|
| SZKOŁA GŁÓWNA<br>GOSPODARSTWA REKRUTACJA<br>WIEJSKIEGO |             |               |                 |              |
|                                                        | Aktualności | Oferta        | Jednostki       | Rekrutacja   |
| wórz konto                                             | _           |               |                 |              |
| Adres e-mail p999999@sggw.edu.pl 19/                   | 100         |               |                 |              |
|                                                        |             |               |                 |              |
| Haslo                                                  |             |               |                 |              |
| Hasio<br>Potwierdź hasio                               | to          |               |                 |              |
| Hasio<br>Potwierdź hasio                               | to          |               |                 |              |
| Haslo<br>Potwierdź haslo                               | to          |               |                 |              |

- 4. Odbierz w swojej skrzynce pocztowej wiadomość z linkiem aktywacyjnym.
- 5. Po aktywowaniu konta zaloguj się do systemu.

| rekrutacja.sggw.edu.pl/pl/auth/login | 1/                                                           |                |             |           |                     | Q   🧐          |
|--------------------------------------|--------------------------------------------------------------|----------------|-------------|-----------|---------------------|----------------|
| 🗖 🗛 🛛 🌒 🕐 Unia Europe                | jska                                                         |                |             | 🔊 zaloguj | j się 🛛 🔒 utwórz ko | nto 🐚 Polski 🗸 |
| SZKOŁA GŁÓW<br>GOSPODARST            | WA REKRUTACJA                                                |                | ALL.        | E.        |                     | 122            |
| 3'GGW                                |                                                              |                | Aktualności | Oferta    | Jednostki           | Rekrutacja     |
|                                      |                                                              |                |             |           |                     |                |
| Adres e-mail                         | p999999@sggw.edu.pl                                          | 19 / 100       |             |           |                     |                |
| Tidstu                               |                                                              |                |             |           |                     |                |
|                                      | <ul> <li>nie pamiętam hasia</li> <li>utwórz konto</li> </ul> | 🕀 Zaloguj się  |             |           |                     |                |
|                                      | <ul> <li>nie pamiętam hasia</li> <li>utwórz konto</li> </ul> | +∋ Zaloguj się |             |           |                     |                |

6. Kliknij w "moje konto", w następnym kroku kliknij w "Formularze osobowe" i wypełnij "Podstawowe dane osobowe"; "Adres i dane kontaktowe"; "Wykształcenie". Przy wypełnianiu formularza "Wykształcenie" należy zignorować informację o braku danych dotyczących wyników egzaminów".

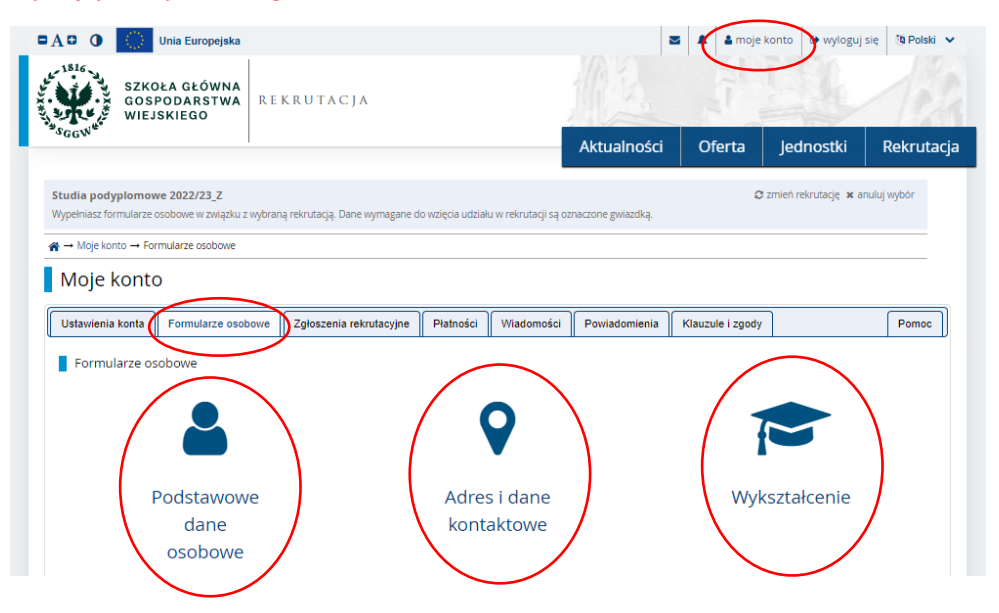

7. Wybierz zakładkę "Rekrutacja". W okno wyszukiwanie wpisz "Administracja systemami i aplikacjami" i wybierz "Filtruj". W kolejnym kroku kliknij w "Administracja systemami i aplikacjami".

| 1816                                                                                                    |                                                                                                    |                                                                                               |                             |                  |                                                  |                                       | AC PROV                 | . 1185             |
|----------------------------------------------------------------------------------------------------|----------------------------------------------------------------------------------------------------|-----------------------------------------------------------------------------------------------|-----------------------------|------------------|--------------------------------------------------|---------------------------------------|-------------------------|--------------------|
| SZK<br>GOS<br>WIE                                                                                                    | OŁA GŁÓWNA<br>PODARSTWA<br>JSKIEGO                                                                                                    | R E K R U T A C J A                                                                           | λ.                          |                  |                                                  | J.                                    |                         | 1                  |
| -000                                                                                                    |                                                                                                    |                                                                                               |                             |                  | Aktualności                                      | Oferta                                | Jednostki 🕻             | Rekruta            |
| <b>Studia podyplomo</b><br>Oferta prezentowana r                                                                                                    | we 2022/23_Z<br>na tej stronie ograniczo                                                                                                    | na jest do wybranej rekrut                                                                    | acji. Jeśli chcesz zobaczyć | resztę oferty, v | wybierz inną rekrutację.                         |                                       | 😋 zmień rekrutację 🗙 ar | nuluj wybór        |
| <b>☆</b> → Rekrutacja                                                                                                    |                                                                                                    |                                                                                               |                             |                  |                                                  |                                       |                         |                    |
| Rekrutacia                                                                                                    | 3                                                                                                    |                                                                                               |                             |                  |                                                  |                                       |                         |                    |
|                                                                                                    |                                                                                                    |                                                                                               |                             |                  |                                                  |                                       |                         |                    |
|                                                                                                    |                                                                                                    |                                                                                               |                             |                  |                                                  |                                       |                         |                    |
| apraszamy do za                                                                                                    |                                                                                                    |                                                                                               |                             |                  |                                                  |                                       |                         |                    |
| apraszanny ao za                                                                                                    | poznania się z oti                                                                                                    | ertą edukacyjną oraz                                                                          | z zasadami i termin         | iami rekruta     | acji na studia podyplom                          | owe na rok ak                         | ademicki 2022/202       | 3 semestr          |
| imowy                                                                                                    | poznania się z oti                                                                                                    | ertą edukacyjną oraz                                                                          | z zasadami i termin         | iami rekruti     | acji na studia podyplom                          | owe na rok ak                         | ademicki 2022/202       | 3 semestr          |
| imowy<br>Viecei informacii                                                                                                    | poznania się z oti<br>i <b>na stronie</b>                                                                                                    | ertą edukacyjną oraz                                                                          | z zasadami i termin         | iami rekruti     | acji na studia podyplom                          | owe na rok ak                         | ademicki 2022/202       | 3 semestr          |
| imowy<br><b>Nięcej informacj</b> i                                                                                                    | poznania się z ori<br>i <b>na stronie</b>                                                                                                    | rtą edukacyjną oraz                                                                           | z zasadami i termin         | iami rekruti     | acji na studia podyplom                          | owe na rok ak                         | ademicki 2022/202       | 3 semestr          |
| imowy<br><b>Vięcej informacji</b><br>Tury rekrutacji                                                                                                    | poznania się z ori<br>i <b>na stronie</b>                                                                                                    | rtą edukacyjną oraz                                                                           | z zasadami i termin         | ami rekruti      | acji na studia podyplom                          | owe na rok ak                         | ademicki 2022/202       | 3 semestr          |
| imowy<br>Vięcej informacji<br>Tury rekrutacji                                                                                                    | poznania się z ori<br>i <b>na stronie</b>                                                                                                    | rtą edukacyjną ora:                                                                           | z zasadami i termin         | ami rekruta      | acji na studia podyplom                          | owe na rok ak                         | ademicki 2022/202       | 3 semestr          |
| Vięcej informacji<br>Tury rekrutacji<br>Filtry (1)                                                                                                    | poznania się z ori<br>i <b>na stronie</b>                                                                                                    | rtą edukacyjną oraż                                                                           | z zasadami i termin         | ami rekruta      | acji na studia podyplom<br>Iko z trwającą turą 🔾 | owe na rok ak                         | stemar <b>Filtruj</b>   | 3 semestr<br>G 🖉 🗞 |
| vięcej informacji<br>Vięcej informacji<br>Tury rekrutacji<br>Filtry (1)                                                                                                    | poznania się z ori<br>i <b>na stronie</b>                                                                                                    | rtą edukacyjną oraż                                                                           | z zasadami i termin         | ami rekruta      | acji na studia podyplom<br>Iko z trwającą turą   | owe na rok ak                         | stemar                  | 3 semestr          |
| Vięcej informacji<br>Tury rekrutacji<br>Filtry (1)<br>Jednostki organizac                                                                                                    | poznania się z ori<br>i na stronie<br>yjne                                                                                                    | edukacyjną oraz                                                                               | z zasadami i termin         | ami rekruta      | acji na studia podyplom<br>Iko z trwającą turą   | Administracja sy                      | stemar Filtruj          | 3 semestr          |
| Vięcej informacji<br>Tury rekrutacji<br>Filtry (1)<br>Jednostki organizac                                                                                                    | poznania się z ori<br>i na stronie<br>yjne<br>Dostę                                                                                                    | rtą edukacyjną oraż                                                                           | z zasadami i termin         | oami rekruta     | acji na studia podyplom<br>Iko z trwającą turą Q | Administracja sy<br>Wybrane jednostka | stemar Filtruj          | G 🥒 🖄              |
| imowy<br>Więcej informacji<br>Tury rekrutacji<br>Filtry (1)<br>Jednostki organizac<br>Fitruj<br>Wydział Budownictwa 11                                                                                         | yjne<br>Dosrej<br>nijmieni Srodowiska                                                                                                    | ne jednostki 🕜                                                                                | z zasadami i termin         | Ty               | acji na studia podyplom<br>Iko z trwającą turą Q | Administracja sy<br>Wybrane jednostk  | stemar Filtruj          | G 🥒 🔦              |
| Vięcej informacji<br>Tury rekrutacji<br>Filtry (1)<br>Jednostki organizac<br>Filrug                                                                                                    | yjne Upostalnia się z on i na stronie yjne Dostej nzynieni Strodowiska micynieni Gotowy Zwerzat                                                                                                    | rtą edukacyjną oraż<br>ne jednostki 🕐                                                         | z zasadami i termin         | Ty               | acji na studia podyplom<br>Iko z trwającą turą   | Administracja sy<br>Wybrane jednostk  | stemar Filtruj          | G 🥒 🔦              |
| Vięcej informacji<br>Tury rekrutacji<br>Filtry (1)<br>Jednostki organizac<br>Elizuj<br>Wydział Budownictwa i<br>Wydział Budownictwa i<br>Wydział Budownictwa i<br>Wydział Budownictwa i                        | yjne  yjne  Dosreg  niymeni Srdowiska mierii Srdowiska                                                                                                    | ne jednostki 🕢                                                                                | z zasadami i termin         | O Ty<br>⊙ Ty     | acji na studia podyplom                          | Administracja sy<br>Wybrane jednostk  | stemar Filtruj          | G 🥒 🔦              |
| imowy Więcej informacji Tury rekrutacji Filtry (1) Jednostki organizac Filtru Wydział Budownictwa I Tko Wydział Budownictwa I                                                                                  | yjne<br>vjne<br>nzymierii Srodowiska<br>nizmierii Srodowiska<br>nizmi i Ochrony Zwierząt<br>ogłi<br>market                                                                                                    | ne jednostki 🚱                                                                                | z zasadami i termin         | O Ty<br>G        | acji na studia podyplom<br>Iko z trwającą turą   | Administracja sy<br>Wybrane jednostk  | stemar Filtruj          | G Z 🔦              |
| imowy Więcej informacji Tury rekrutacji Tury rekrutacji Filtry (1) Jednostki organizac Film Wydsiał Budownictwa 11 Wydsiał Budownictwa 14 Wydsiał Rołnictwa Eko                                                | yine<br>Dostel<br>Dostel<br>Dost | ne jednostki 📀                                                                                | z zasadami i termin         | O Ty<br>G        | acji na studia podyplom<br>Iko z trwającą turą Q | Administracja sy<br>Wybrane jednostk  | edemicki 2022/202       | G 🥭 🔦              |
| imowy Więcej informacji Tury rekrutacji Filtry (1) Jednostki organizac Filru Wydział Bodownictwa I Wydział Bodownictwa I Wydział Ogrodnicz<br>Wydział Ogrodnicz<br>Wydział Ogrodnicz<br>Wydział Technologi Żyw | yjne<br>Dostej<br>na stronie<br>Dostej<br>najmierii Sodowiska<br>mierii Ochrony Zwierząt<br>opi<br>ma<br>noski                                                                                                    | ne jednostki 🕗                                                                                | z zasadami i termin         | O Ty<br>⊙ G      | acji na studia podyplom                          | Administracja sy<br>Wybrane jednostk  | eemicki 2022/202        | G 🥭 🔦              |
| imowy Więcej informacji Tury rekrutacji Tury rekrutacji Filtry (1) Jednostki organizac Fitrug Wydział Ekonomiczny Wydział Ekonomiczny Wydział Technologo Zyw                                                   | yjne<br>vyjne<br>Doste<br>ntyriterii Scodowiska<br>minietii Ochony Zwierząt<br>ogli<br>nerso<br>ferso                                                                                                    | rtą edukacyjną oraż<br>ne jednostki 🕜                                                         | z zasadami i termin         | O Ty<br>G        | acji na studia podyplom                          | Administracja sy<br>Wybrane jednostk  | edemicki 2022/202       | G Z 🔦              |
| imowy Więcej informacji Tury rekrutacji Filtry (1) Jednostki organizac Filtry Wydział Budownictwa i ła Wydział Budownictwa i ła Wydział Technologi Żyw                                                         | yjne<br>Dozrą<br>ni na stronie<br>yjne<br>Dozrą<br>niznieni Srodowiska<br>mieni i Octowy Zwierząt<br>opi<br>ama<br>Ama<br>Ama<br>Ama<br>Ama<br>Ama<br>Ama<br>Ama<br>Ama<br>Ama                                                                                                    | ne jednostki 🕜                                                                                | z zasadami i termin         | O Ty             | acji na studia podyplom                          | Administracja sy<br>Wybrane jednostk  | stemar Filtruj          | G 🥒 🛠              |
| Więcej informacji Tury rekrutacji Filtry (1) Jednostki organizac Etru Wydział Budownictwa i Ibo Wydział Boromiczny in Wydział Technologi Dy Wydział Technologi Zyw                                             | yjne<br>Dostej<br>ni na stronie<br>Dostej<br>nizmieni Srodowiska<br>mierini Okrony Zwierząt<br>opi<br>ma<br>noski<br>Ierto<br>termami i aplikacjami                                                                                                    | rtą edukacyjną oraź<br>ne jednostki ⊘<br>Tura 1<br>1: 01.07.2022 16:00<br>6: 30.09.2022 23:59 | z zasadami i termin         | O Ty             | acji na studia podyplom                          | Administracja sy<br>Wybrane jednostk  | stemar Filtruj          | G 🥭 🛠              |

8. Wybierz "Zapisz się" i w kolejnych krokach dokończ Twoje zgłoszenie poprzez przesłanie szczegółowych informacji o wykształceniu (wymagany skan dyplomu).

| AD O Unia Europejska                                                                                                    | 🛎 🗍 🕹 ma                | je konto 🕞 wyloguj s                                                                                                    | się 🎒 Polski 🗸                                                                                                    |
|----------------------------------------------------------------------------------------------------|-------------------------|----------------------------------------------------------------------------------------------------|----------------------------------------------------------------------------------------------------|
| SZKOŁA GŁÓWNA<br>GOSPODARSTWA<br>WIEJSKIEGO                                                                                                    |                         | <u>III</u>                                                                                                    | 13                                                                                                    |
| *\$GGV <sup>V</sup>                                                                                                    | Aktualności Oferta      | Jednostki                                                                                                    | Rekrutacja                                                                                                    |
| Studia podyplomowe 2022/23_Z<br>Oferta prezentowana na tej stronie ograniczona jest do wybranej rekrutacji. Jesli chcesz zobaczyć resztę oferty, wybi                                                                                                    | erz inną rekrutację.    | 🛿 zmień rekrutację 🗙 ar                                                                                                    | nuluj wybór                                                                                                    |
|                                                                                                    |                         |                                                                                                    |                                                                                                    |
| <ul> <li>wycehić formularze z dodakowymi informacjami.</li> <li>uzucehić wyniki egzaminów.</li> </ul>                                                                                                    |                         |                                                                                                    |                                                                                                    |
| PO WIĘCEJ INFORMACJI ZAPRASZAMY TUTAJ:                                                                                                    | Szcz                    | egóły                                                                                                    |                                                                                                    |
|                                                                                                    | Koo                     | AdmSys-11                                                                                                    |                                                                                                    |
|                                                                                                    | Jednostka organizacyjna | Wydział Zastosowań In<br>Matematyki                                                                                                    | formatyki i                                                                                                    |
|                                                                                                    | Forma studiów           | Niestacjonarne                                                                                                    |                                                                                                    |
|                                                                                                    | Poziom kształcenia      | podyplomowe                                                                                                    |                                                                                                    |
| THE REPORT OF THE PARTY OF THE PARTY OF THE | Języki wykładowe        | polski                                                                                                    |                                                                                                    |
|                                                                                                    | U Wymagany dokumen      | Odpis lub poświadczor<br>kopia dyplomu ukończ<br>uprawniających do poc<br>podyplomowych. W prz-<br>ukończenia studiów wy<br>granicą oryginał dyplor<br>tłumaczenie na język p<br>dokument potwierdzaj<br>dyplomu lub zaświadcz | na przez uczelnię<br>enia studiów<br>djęcia studiów<br>zypadku<br>zższych za<br>mu oraz jego<br>olski, a także<br>ący nostryfikację<br>ten |
|                                                                                                    | S Zada                  | nj pytanie                                                                                                    |                                                                                                    |
|                                                                                                    | Tura 1 (01.07.2022 16   | 00 - 30.09.2022 23                                                                                                    | :59)                                                                                                    |

9. Prześlij plik potwierdzający wniesienie opłaty wpisowej. W tym celu kliknij w "moje konto", kolejno kliknij w "Zgłoszenia rekrutacyjne", na koniec wybierz "Opłata rekrutacyjna – studia podyplomowe"

|                                                                         | onia Europejska                                                                                                    |                                                |                                                                                                    |                                                           |                                                                        |                         | 🛎 🕴 🕹 moje k                                | konto 🕞 yvloguj                                                  | się 🚯 Polsk                |
|-------------------------------------------------------------------------|----------------------------------------------------------------------------------------------------|------------------------------------------------|----------------------------------------------------------------------------------------------------|-----------------------------------------------------------|------------------------------------------------------------------------|-------------------------|---------------------------------------------|------------------------------------------------------------------|----------------------------|
| SZI<br>GO<br>WII                                                        | KOŁA GŁÓWNA<br>SPODARSTWA<br>EJSKIEGO                                                                                                    | REKRU                                          | ταςјα                                                                                                    |                                                           |                                                                        | AL                      | , il                                        | 1                                                                | 1                          |
| Gv                                                                      |                                                                                                    |                                                |                                                                                                    |                                                           |                                                                        | Aktualności             | Oferta                                      | Jednostki                                                        | Rekruta                    |
| Maia konto 🚽                                                            | Zelorzenia rakrutacijna                                                                                                    |                                                |                                                                                                    |                                                           |                                                                        |                         |                                             |                                                                  |                            |
| - moje konto                                                            |                                                                                                    |                                                |                                                                                                    |                                                           |                                                                        |                         |                                             |                                                                  |                            |
| loje kon                                                                | to                                                                                                    |                                                |                                                                                                    |                                                           |                                                                        |                         |                                             |                                                                  |                            |
| Pamiętaj, at<br>o <u>wype</u><br>o <u>uzup</u>                          | w we wskazanych term<br>inić formularze z dodal<br>ełnić wyniki egzaminów                                                                   | ninach:<br><u>itkowymi info:</u><br><u>w</u> . | macjami,                                                                                                    |                                                           |                                                                        |                         |                                             |                                                                  |                            |
| stawienia konta                                                         | Formularze osob                                                                                                    |                                                | szenia rekrutacyjne                                                                                                    | Patności                                                  | Wiadomości                                                             | Powiadomienia           | Klauzule i zgody                            | ]                                                                | Pomoc                      |
| Zgłoszenia r                                                            | ekrutacyjne                                                                                                    |                                                |                                                                                                    |                                                           |                                                                        |                         |                                             |                                                                  |                            |
| Zgłoszenia r<br>[REK_202                                                | ekrutacyjne<br>2_23Z_PODYP] <b>St</b> i                                                                                                    | udia po                                        | dyplomowe 2                                                                                                    | 022/23_                                                   | _Z                                                                     |                         |                                             | (ot                                                              | twarta)                    |
| Zgłoszenia r                                                            | ekrutacyjne<br>2_23Z_PODYP] <b>St</b> i                                                                                                    | udia po                                        | dyplomowe 2                                                                                                    | 022/23_                                                   | _Z                                                                     |                         | Re                                          | (Ot<br>krutacja na semestr zimo                                  | twarta)                    |
| Zgłoszenia r<br>[REK_202                                                | ekrutacyjne<br>2_23Z_PODYP] <b>St</b> i                                                                                                    | udia po                                        | dyplomowe 2                                                                                                    | 022/23_                                                   | <u>_Z</u>                                                              |                         | Re                                          | (ot<br>krutacja na semestr zimc                                  | twarta)<br>wy 2022/23      |
| Zgłoszenia r<br>[REK_202                                                | ekrutacyjne<br>2_23Z_PODYPJ <b>St</b> i                                                                                                    | udia po                                        | dyplomowe 2                                                                                                    | 022/23_                                                   | <u>Z</u>                                                               |                         | Re                                          | (Ot<br>krutacja na semestr zimo                                  | twarta)<br>wy 2022/23      |
| [REK_202<br>Opis                                                        | ekrutacyjne<br>2_23Z_PODYP] <b>St</b><br>Administracja syste                                                                                | udia po                                        | dyplomowe 2                                                                                                    | 022/23_                                                   | <u>_Z</u>                                                              |                         | Re                                          | (Ot<br>krutacja na semestr zimc<br>:                             | twarta)<br>wy 2022/23      |
| [REK_202<br>Opis                                                        | Administracja systet<br>Tura 1 (× wycofaj)<br>10107.2022 - 30.09.2022                                                                       | mami i aplil                                   | dyplomowe 2<br>cecjami<br>Oplata rekrutacyjna<br>O niewymagana                                                                                                    | 022/23                                                    | Z                                                                      | Status kwalifikacji<br> | Re<br>                                      | (ot<br>krutacja na semestr zimc<br>:<br>:<br>Decyzja<br>:        | twarta)<br>wy 2022/23      |
| Zgłoszenia r       [REK_202       Opis       [Admsys-11] J       Dokume | ekrutacyjne<br>2_23Z_PODYPJ St<br>Administracja syster<br>Tura 1 ( × wycofaj )<br>01.07.202 × 000.2020<br>nt upravniający do poo<br>studiów | mami i aplil                                   | dyplomowe 2<br>cacjami<br>Opiera reinutacyjna<br>O niewymagana<br>om inzymiera nr 12345 u                                                                                 | 022/23_                                                   | Z<br>Wynik<br>                                                         | Status kwalifikacji<br> | Per<br>Tec                                  | (ot<br>kritacja na semestr zimo<br>r<br>r<br>Decyzja<br><br>awie | twarta)<br>wy 2022/23<br>♥ |
| [REK_202       Opis       [rdmsys-11],       Dokume       D             | Administracja system<br>Tura 1 ( × wycofaj )<br>10.07.2022 - 20.09.2022<br>nt uprawniający do por<br>studiów<br>odatkowe informacje         | djęcia Dyp                                     | dyplomowe 2<br>cacjami<br>Opista reinstacyina<br>O niewymagana<br>om inżyniera nr 12345<br>imy o przekazanie infor<br>Dentar ekritucyjna - st<br>Opistar ekritucyjna - st | 022/23_<br>wyd. 01.07.20<br>macji dodatki<br>udia podypio | Z<br>Wynik<br>15 przez Szkoła C<br>owych w celu zak<br>wpiorowych (wyn | Status kwalifikacji<br> | Re<br>se:<br>Wiejskiego w Warsz<br>rutacji. | (ot<br>krutacja na semestr zimo<br>z<br>Decyzja<br>              | twarta)<br>₩ 2022/23       |